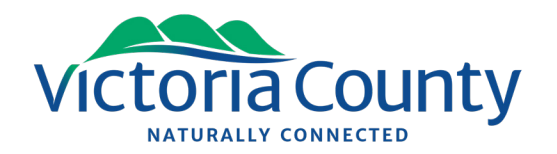

## Did you know?

## Tipping fees can be paid using on-line banking!

Follow these steps to set up Victoria County as a payee for tipping fees. The visual reference below shows RBC on-line banking, but the steps will be similar at most banking institutions.

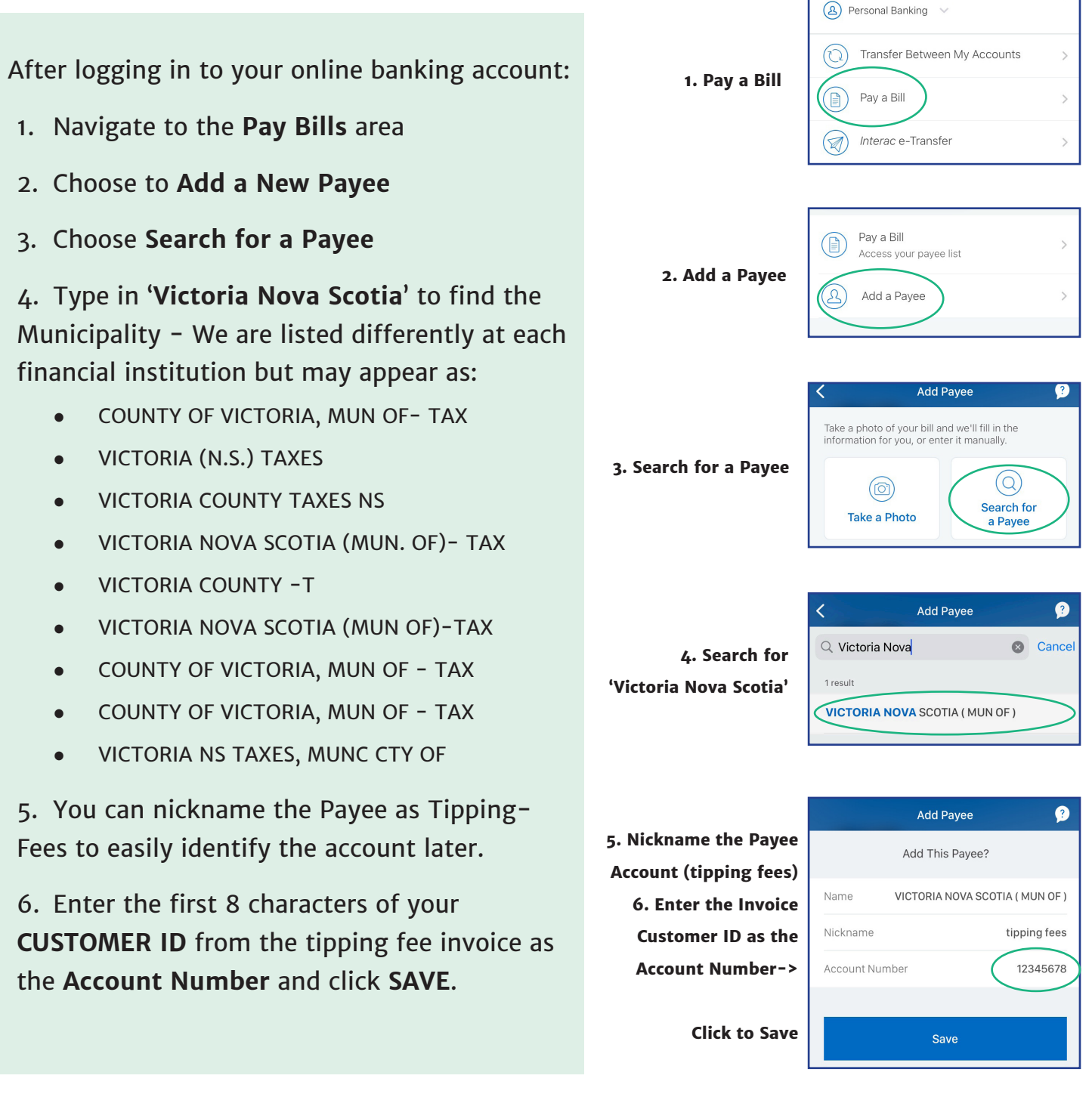

Questions? Need help? Call (902) 295-3231 email: countytax@victoriacounty.ca or visit the Municipal Building: 495 Chebucto Street, Baddeck, NS BoE 1Bo. **Administrative Hours:** Monday - Friday, 8:30 a.m. - 4:00 p.m.